http://dunant-evreux-col.spip.ac-rouen.fr/?tutoriel-pour-creer-un-nouveau-mot-de-passe-sur-l

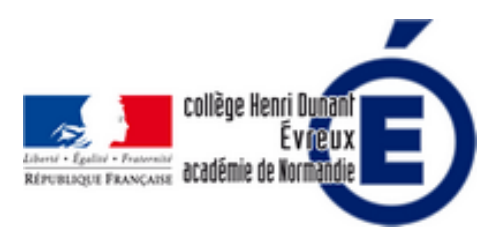

## Tutoriel pour créer un nouveau mot de passe sur l'ENT

- La vie du collège - Le numérique -

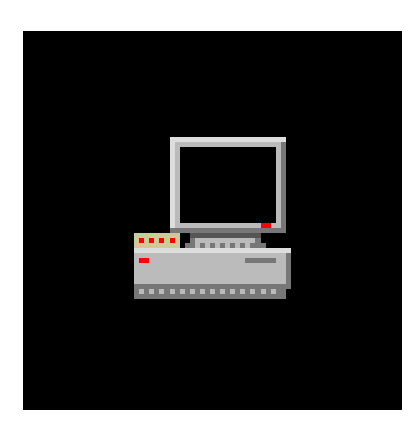

Date de mise en ligne : mercredi 18 septembre 2019

Copyright © Collège Henri Dunant - Tous droits réservés

## Si un élève ou un parent oublie son mot de passe pour se connecter à l'ENT, comment faire pour régénérer un mot de passe ? Un tutoriel vidéo vous explique tout !

- 1. Commencez par vous connecter avec vos identifiants à l'ENT.
- 2. Puis, cliquez sur SERVICES PERSONNELS, puis ANNUAIRE.
- 3. Tapez le **nom** et éventuellement le **prénom**.
- 4. Précisez le **profil** (élève, parent...).
- 5. Cliquez sur rechercher.
- 6. Quand la fiche de l'élève apparait, cliquez sur la flèche verte.
- 7. Confirmez que vous voulez créer un nouveau mot de passe en cliquant sur OK.
- 8. Le login apparait entre parenthèses ainsi que le mot de passe.

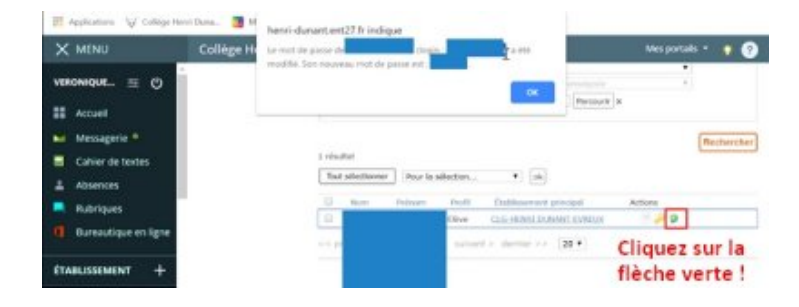